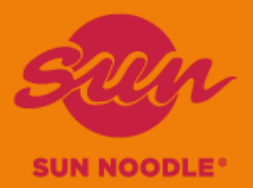

## SUN NOODLE ORDER DELIVERY SYSTEM セットアップマニュアル (お客様向け)

Visual Systems 改定日2022年8月

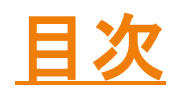

| •まず初めに      | P.3 |
|-------------|-----|
| ・ログイン       | P.4 |
| •オーダー手順     | P.5 |
| •パスワード変更    | P.6 |
| •ログアウト      | P.7 |
| •スマホショートカット | P.8 |

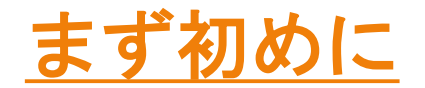

① Sun Noodleへアカウント登録依頼する。 アカウント使用者のお名前とEmailアドレス をお知らせださい。

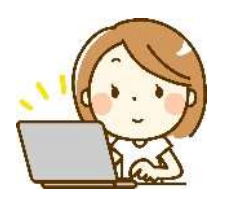

②アカウント登録後お客様へ連絡。

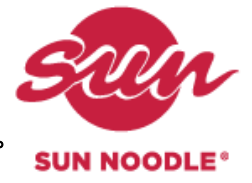

③ Order SystemのLogin画面を開き, Sun Noodleが発行した ユーザー名とパスワードを入力。

https://ca.sunnoodle.visualhawaii.com/Customer/Account/Login

| nnoodle.visualhawaii.com/C | ustomer/Account/Login |   |
|----------------------------|-----------------------|---|
| Sun                        | Noodle                |   |
| Order                      | System                |   |
| Plea                       | se Login              |   |
| Username                   |                       |   |
| Password                   |                       |   |
|                            | Login                 |   |
| Setup Manual               | セットアップマニュアル           | 1 |
| + Eng                      | and Pasesanud         |   |

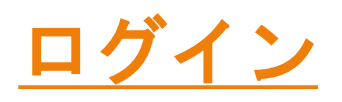

#### ※初めてログインされる方は、前頁"まず初めに"をご参照ください。

## ①ユーザー名とパスワードを入力し、ログインします。

|          | Please Login |  |
|----------|--------------|--|
| Username |              |  |
| Password |              |  |
|          |              |  |
|          | Login        |  |

② Daily Order List画面が開きます。この画面からOrderを入力、編集、検索します。

| 4.859 (1)  | ete - Breate               | Manager, | Hig Rentforder, | Around Detters. | 1999 |
|------------|----------------------------|----------|-----------------|-----------------|------|
| O Dally C  | order List Ø               |          |                 |                 |      |
|            |                            |          |                 |                 |      |
| Search Opt | 1011                       |          |                 |                 | - 5  |
| Search By: | Order Date * Delivery Date |          |                 |                 |      |
| Date:      | El entrore - El entrore    |          |                 |                 |      |
| Ren:       | Salect Item                |          |                 |                 |      |
| Customer:  | SUN NOODLE NJ              |          |                 |                 |      |
| Status     | Select statue              |          |                 |                 |      |
|            |                            |          |                 |                 |      |

※新規Order、編集、検索等の手順詳細は使用手順書をご参照ください。
メニュー⇒ Manuals ⇒ Japanese (日本語マニュアル)

Ē

|                   | Manual - | Bug Report/Feedback | Account Settings |
|-------------------|----------|---------------------|------------------|
| English<br>Japane | se       |                     |                  |

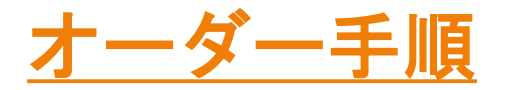

### ①オーダー画面を開く。(メニュのオーダーボタン、または初期画面のCreate Orderからアクセス)

| ₩ <u>Home</u> | Order <del>•</del> | Invoice + | ◊ Daily Order List ◊ |
|---------------|--------------------|-----------|----------------------|
|               | Daily              |           | "Dreate Order        |
| ♦ Dai         | Order              |           |                      |

- ② Ship/Pickup Dateを選択
- ③ Customerを選択する。(\*Customerは固定で選択が不要な場合があります)
- ④ PO No(任意)、Fulfillment By, Ship Toを選択(\* Fullfillment Byは固定で画面に表示されない場合があります)

| Status: New     |      | "Ship/Pickup Date:                                 | 8/25/2022    | 9 |  |
|-----------------|------|----------------------------------------------------|--------------|---|--|
| "Customer       |      | P.O No:                                            |              |   |  |
| SUN NOODLE NJ   |      |                                                    |              |   |  |
| Fulfillment By: |      | "Ship To                                           |              |   |  |
| Delivery        | 1.50 | FEDEX                                              |              |   |  |
|                 |      | SUN NOODLE NEW<br>40 KERO ROAD<br>CARLSTADT, NJ 07 | / JERSEY LLC |   |  |

⑤ オーダー個数(Qtyのコラム)に入力

| Cance  | i Changes                    |          |          |                 |
|--------|------------------------------|----------|----------|-----------------|
| Dty    | Item Desc                    | Bern # 1 | Rate     | Total           |
| 0      | GYOZA M HTL-95/1 1/8 0/22X24 | 02710.1  | \$100.00 | \$0.00          |
| 0      | GYOZA X5-750.7/8.0/00X30     | 02715.1  | \$100.00 | \$0.00          |
| 0      | OKI BOBA W/ SOUP RTL x 24    | 07702.1  | \$100.00 | \$0.00          |
| 0      | OKI SOBA RTL x 24            | 07703.1  | \$100.00 | 50.00           |
|        |                              |          |          | Subtotal: \$9.0 |
| Qty: 0 |                              |          |          | Subtota<br>Tat  |

⑥ Orderボタンを押印

Order Back

- ⑦ ポップアップのOKボタンを押印
- ⑧ オーダーがセーブされたことを確認

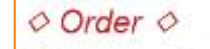

Data was saved successfully. \*Required

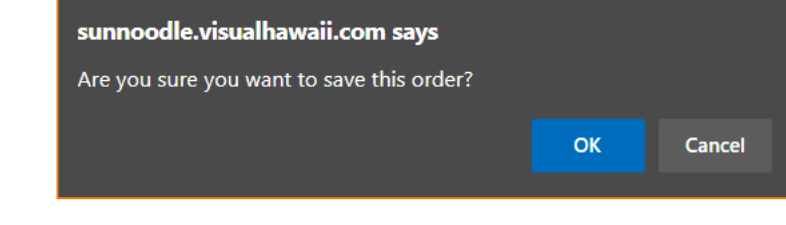

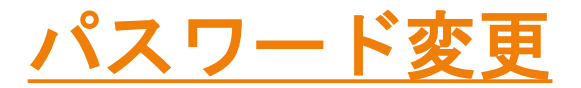

Passwordの変更 ①ログイン後、メニューバーの"Account Settings"からパスワードを変更できます。

| eume Onter+ Report+                                             | Migroutl+ | Bug Report/Feedback | Account Settings | Sebagoul |
|-----------------------------------------------------------------|-----------|---------------------|------------------|----------|
| Use the form below to change your password. Account Information |           |                     |                  |          |
| First Name: Tast                                                |           |                     |                  |          |
| Lost Name: Tota                                                 |           |                     |                  |          |
| Email Name                                                      |           |                     |                  |          |
| last@aumoodie.com                                               |           |                     |                  |          |
|                                                                 |           |                     |                  |          |
| Change Password                                                 |           |                     |                  |          |
| New Passwort                                                    |           |                     |                  |          |
| Continn Plansword                                               |           |                     |                  |          |
| Enter Current Password                                          |           |                     |                  |          |
| Current Pausword                                                |           |                     |                  |          |
| Submit                                                          |           |                     |                  |          |

② Passwordが変更されると以下のメッセージが表示されます。続けてシステムを使用する場合は一旦"LogOut"を押下し、 再度ログインします。

| ♦ Chai<br>Your account | nge Password S<br>unt has been updated s | Success < |
|------------------------|------------------------------------------|-----------|
| Log Out                |                                          |           |
|                        | Sun Noodle                               |           |
| Username               | Please Login                             |           |
| Password               |                                          |           |
|                        | Login                                    |           |

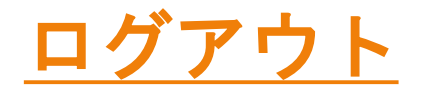

Log Out手順 画面右上の"Log Out"ボタンを押下後、Log Outされ、Login画面が表示されます。

# <u>スマホショートカット</u>

もし希望であれば、スマホのホーム画面にショートカットを作ることができます。

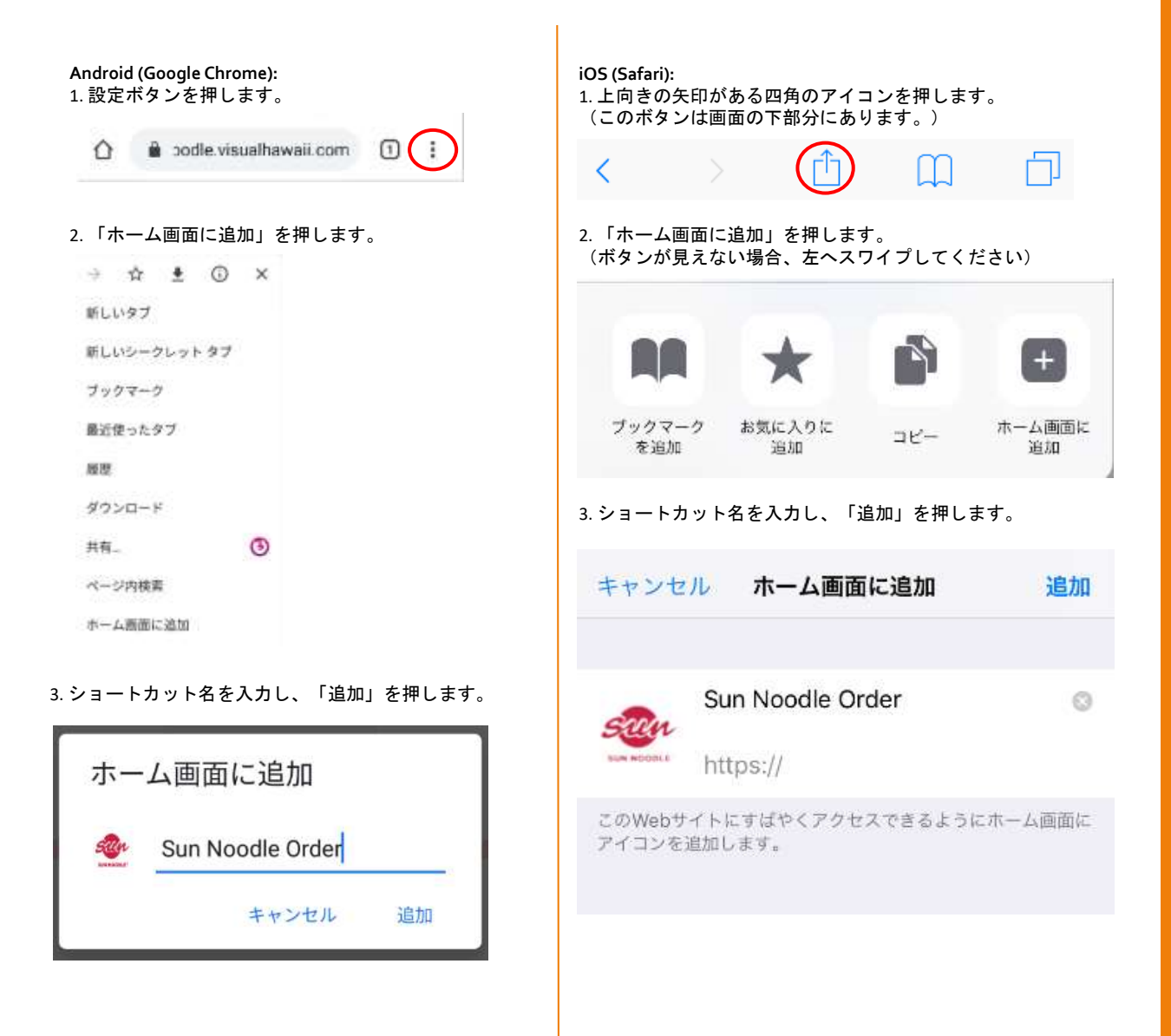